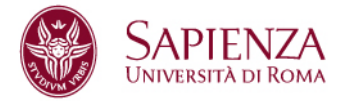

## TSP SAPIENZA GUIDA ENTI OSPITANTI PER LA PROCEDURA DI INSERIMENTO SEDI - TUTOR

Accedere alla piattaforma TSP Sapienza al seguente link: <u>https://uniroma1.tsp.esse3.cineca.it/pub/main-page</u>

Prima di iniziare la compilazione del progetto formativo, è necessario verificare se siano presenti la sede di svolgimento ed il nome del tutor dell'ente ospitante.

## **OPERAZIONE 1: Inserimento della sede di svolgimento**

Nel menù laterale di sinistra cliccare su Dati ente ospitante.

| SAPIENZA                          |
|-----------------------------------|
| Area ente ospitante               |
| Home                              |
| Dati ente ospitante               |
| Contatti ente ospitante           |
| Elenco convenzioni ente ospitante |
| Presentazioni enti ospitanti      |
| Opportunità                       |
| I miei candidati                  |
| I miei tirocinanti                |
| Avvio tirocinio diretto           |
| Autocandidature                   |
|                                   |

Sapienza Università di Roma Area Servizi per la didattica e il diritto allo studio Ufficio Orientamento, tutorato, placement e mobilità Settore Orientamento al lavoro e tirocini CF 80209930587 PI 02133771002 CU002 – Edificio di Giurisprudenza - piazzale Aldo Moro 5, 00185 Roma T (+39) 06 49690442 tirocini@uniroma1.it Rev\_20250226

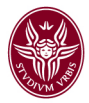

Se la sede operativa di svolgimento non è presente nella lista **Sedi**, cliccare sul bottone di destra "+" per aggiungerla.

| .11.30 - Hosting e fornitura di s |                                  |                                                                        |                                                          |
|-----------------------------------|----------------------------------|------------------------------------------------------------------------|----------------------------------------------------------|
|                                   |                                  |                                                                        |                                                          |
| - 50 - 249 🗸                      |                                  |                                                                        |                                                          |
|                                   |                                  |                                                                        |                                                          |
|                                   |                                  |                                                                        |                                                          |
|                                   |                                  |                                                                        |                                                          |
|                                   |                                  |                                                                        |                                                          |
|                                   |                                  |                                                                        |                                                          |
|                                   | ٩                                |                                                                        | +                                                        |
|                                   |                                  |                                                                        |                                                          |
|                                   | 11.30 - Hosting e fornitura di s | 11.30 - Hosting e fornitura di servizi applicativi (ASP)<br>- 50 - 249 | 11.30 - Hosting e fornitura di servizi applicativi (ASP) |

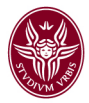

Il sistema aprirà la scheda **Nuova sede** in cui inserire i dati della sede operativa.

Nel campo "Nominativo sede" è possibile indicare un nome identificativo per la sede che si sta inserendo.

| « Indietro          |                     |                                       |
|---------------------|---------------------|---------------------------------------|
| Sede ente ospitante |                     |                                       |
|                     | Nominativo sede *   |                                       |
|                     | Tipo sede *         | · · · · · · · · · · · · · · · · · · · |
| Indirizzo           |                     |                                       |
|                     | Nazione *           | ITALIA v                              |
|                     | Provincia           | v                                     |
|                     | CAP *               |                                       |
|                     | Indirizzo *         |                                       |
|                     | Telefono centralino |                                       |
|                     | Email certificata   |                                       |

Dopo aver compilato i dati, cliccare sul tasto SALVA in alto a destra.

**Attenzione**: per l'aggiornamento dei dati della sede legale, è necessario inviare una mail di richiesta a <u>tirocini@uniroma1.it</u>

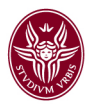

## **OPERAZIONE 2: Inserimento del nominativo del tutor**

A questo punto è necessario verificare se sia presente il nominativo del tutor da assegnare al tirocinante.

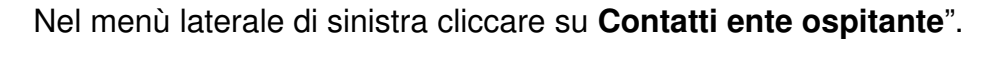

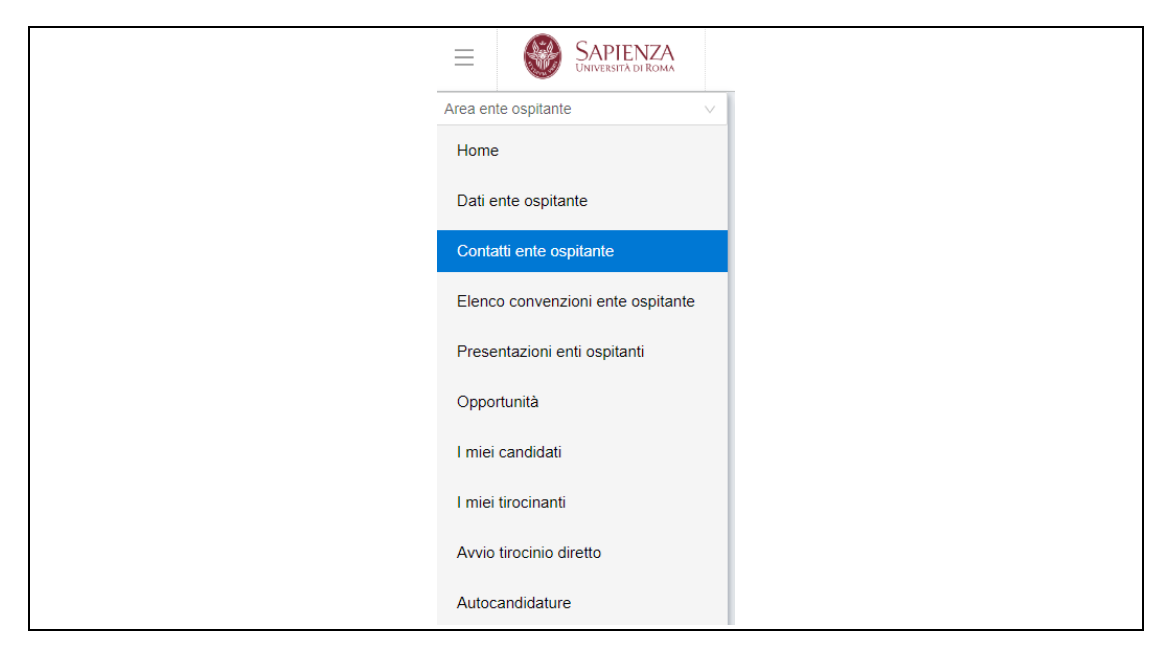

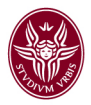

Nella pagina che si apre **Nuovo contatto ente ospitante** è possibile consultare l'elenco di tutti i contatti dell'ente.

Se non è presente il nominativo del tutor, cliccare sul tasto "+" per aggiungerlo. Si aprirà una nuova scheda in cui inserire tutti i dati, tra cui:

- RUOLI: un contatto può essere Referente o TUTOR o entrambi.
- ATTIVO: nella sezione "Altri dati contatto ente ospitante", cliccare sul check box per renderlo abilitato.
- SEDI DI ATTIVITA': ogni tutor deve essere associato ad una o più sedi. Se l'indirizzo della sede non è presente, allora è necessario aggiungerla dalla sezione "Dati ente ospitante".

| Ruoli *                            | Rappresentante legale Referente tirocini/stage Tutor |
|------------------------------------|------------------------------------------------------|
| Titolo                             |                                                      |
| Nome *                             |                                                      |
| Cognome *                          |                                                      |
| Sesso                              | Maschile Femminile                                   |
| Data di nascita *                  | Select date                                          |
| Nazione di nascita *               | ×                                                    |
| Codice fiscale *                   |                                                      |
| Email                              |                                                      |
| Telefono *                         |                                                      |
| Cellulare *                        |                                                      |
|                                    |                                                      |
| Altri dati contatto ente ospitante |                                                      |
| Funzione ente ospitante            | ~                                                    |
| Attivo                             |                                                      |
| Sedi di attività (solo per tutor)  |                                                      |
|                                    |                                                      |

Dopo aver compilato i dati, cliccare sul tasto SALVA in alto a destra.